Quelques outils spécifiques de Geogebra

### 1- Grapheur de fonction avec tableau de valeurs (20 min)

# Fichier « 1-grapheur-videoproj1 »

Créer la représentation graphique point par point avec calcul des images, trace du point, enregistrement dans le tableur.

- $\rightarrow$  Utilisation champ de texte
- $\rightarrow$  utilisation bouton cacher-montrer
- $\rightarrow$  bouton avec script pour enregistrement :
- DémarrerEnregistrement[ True ]
- DémarrerEnregistrement[ False ]

# 1ère amélioration : Fichier « 1-grapheur-videoproj2 »

case à cocher réinitialisée lorsque la valeur de x est changée Script par actualisation dans le champ de texte permettant de modifier x : SoitValeur[b,false] SoitValeur[c,false] SoitTrace[M,false]

# 2ème amélioration : Fichier « 1-grapheur-videoproj2 »

améliorer le script pour : lorsqu'on change de fonction, recommencer à zéro dans le tableur : Script dans champ de texte correspondant à la fonction Agrandir[1] (ActualiserConstruction[] fonctionne pour le tableur mais pas pour la trace des points) Effacer[Plage[A2,B20]] SoitValeur[b,false] SoitValeur[c,false]

# **Atelier-TP**

### 2- Fichier Point sur courbe avec inter-dépendance image – point – antécédent (30min)

- Fichier 2-coords points fonction-scriptggb
- Figure avec une inter-dépendance entre les points (point sur une courbe, abscisse du point et ordonnée du point
- Utilisation de scripts simples

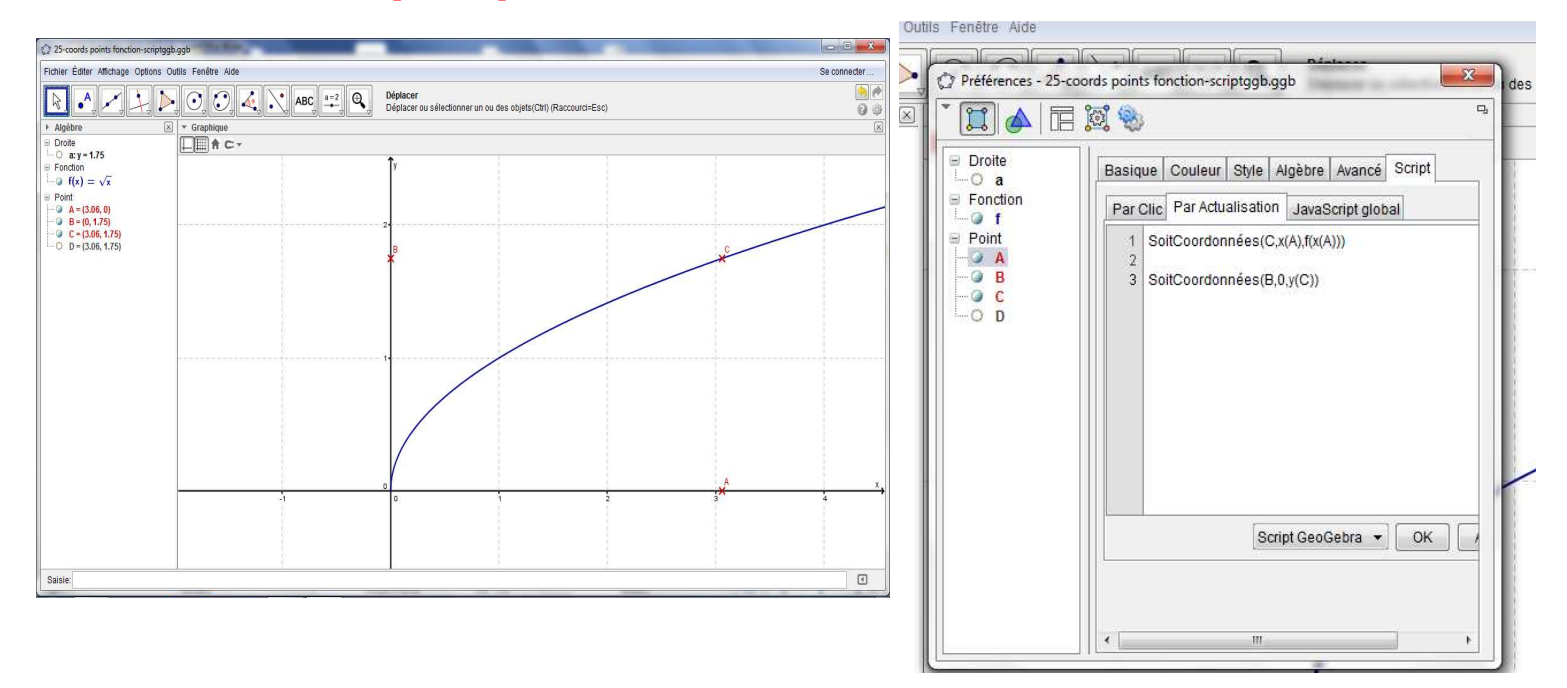

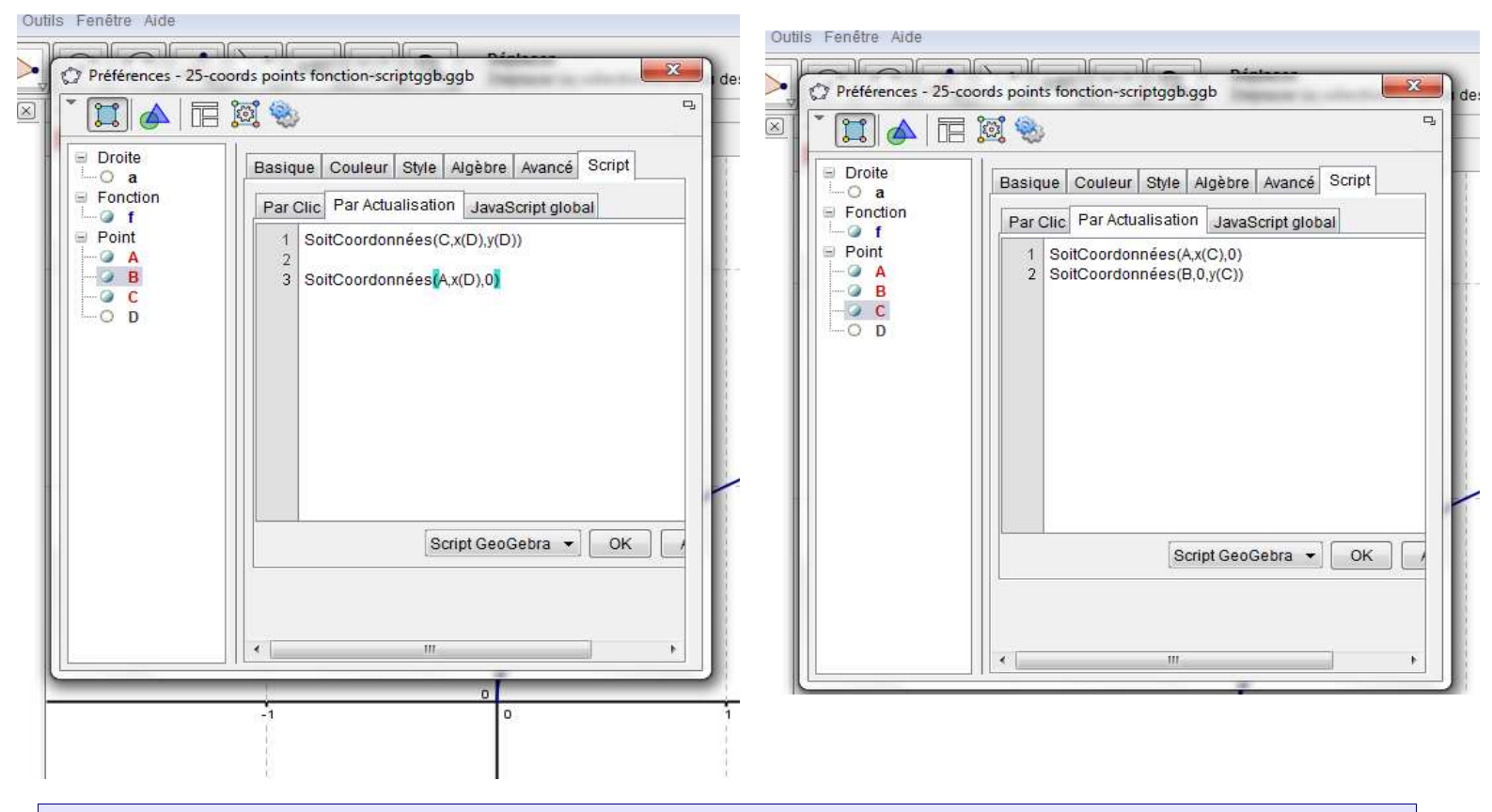

Groupe Mathématiques Dynamiques IREM de Lyon Grégory BOLLARD, Frédérique BOURGEAT, Marina DIGEON, Isabelle LEYRAUD, octobre 2016 Sébastien SOUCAZE,.

page 2/4

# **Atelier-TP**

#### <u>3 – Simulation, probas (+ montrer outils stats)</u>

Simulation d'un lancer de 2 dés pour observer la fluctuation d'échantillonnage lorsqu'on étudie le produit des valeurs.

#### Fichier « 3-simulation-produit-2des »

Outils de GGB utilisés: Nombre aléatoire, enregistrement tableur, travail sur les listes à partir de données du tableur, diagramme en barre dynamique, bouton avec ActualiserConstruction, bouton cacher-montrer

#### Construction :

Créer des nombres a et b avec la valeur : AléaEntreBornes[1, 6]

Créer c=a\*b

Enregistrer dans le tableur a, b et c en cochant « Trace vers liste »

Créer 2 boutons pour lancer 1 fois, 10 fois.... les dés avec le script :

ActualiserConstruction[] ou ActualiserConstruction[10]...

Pour créer le diagramme en barre (C1 correspond à la liste des produits obtenus)

- Liste des valeurs : valeur=Unique[C1]
- Liste des effectifs : eff=Effectifs[C1]
- nombre de valeurs : ntot=Longueur[C1]
- Création du diagramme : Barres[valeur,eff /ntot,0.2]

*Pour recommencer la simulation du début*, dans la fenêtre « *Enregistrer dans tableur* » (icône en haut à gauche dans le tableur) cliquer sur « *Effacer toutes les traces* »

# Attention, si on réinitialise les colonnes, tout ce qui dépend de C1 disparaît !

Diagramme des probas avec les listes, en décalant les valeurs des abscisses :

valth={1, 2, 3, 4, 5, 6, 8, 9, 10, 12, 15, 16, 18, 20, 24, 25, 30, 36}

effth={1, 2, 2, 3, 2, 4, 2, 1, 2, 4, 2, 1, 2, 2, 2, 1, 2, 1}

Barres[valth + 0.2, effth / 36, 0.1]

+ bouton cacher-montrer du diagramme en barre affichant les probabilités.

# Atelier-TP

#### 4 – Simulation (suite) : dé pipé ou non

Créer des listes pour chaque dés (3 dés ici)

 $de1 = \{1, 2, 3, 4, 5, 6\}$  $de2 = \{1, 2, 3, 4, 5, 6, 1, 1, 1, 1\}$ 

de3={1, 2, 3, 4, 5, 6, 2, 2, 2, 6, 6, 6, 6, 6}

Créer pour chaque dé, le diagramme en barre (comme précédemment)

Pour travailler avec les 3 dés séparément : créer un bouton par dé comme suit :

Pour afficher seulement le dé 1 :

Effacer[Plage[A2,C1000]]  $\rightarrow$  efface le contenu des valeurs obtenues sur les dés SoitValeur[A1,{}]  $\rightarrow$  réinitialise la liste des valeurs prises par le dé 1 SoitValeur[B1,{}]  $\rightarrow$  réinitialise la liste des valeurs prises par le dé 2 SoitValeur[C1,{}]  $\rightarrow$  réinitialise la liste des valeurs prises par le dé 3 SoitVisibleDansVue[a, 1, true]  $\rightarrow$  Afficher le diagramme en barre du dé 1 (a : diagramme

solt visible Dans vue[a, 1, true]  $\rightarrow$  Afficher le diagramme en barre du de 1 (a : diagram en barre du dé 1)

SoitVisibleDansVue[b, 1,false]  $\rightarrow$  Afficher le diagramme en barre du dé 2 (b : diagramme en barre du dé 2)

SoitVisibleDansVue[c, 1,false]  $\rightarrow$  Afficher le diagramme en barre du dé 3 (c : diagramme en barre du dé 1)

Pour les boutons de la couleur des diagrammes (afin de savoir lequel on a sélectionné) SoitCouleur[Bouton3,1,0,0]  $\rightarrow$ met le texte du bouton3 (dé1) de la couleur du diagramme (rouge ici – voir remarque sur les couleurs RGB à la fin)

SoitCouleur[Bouton4,0,0,0]  $\rightarrow$  me le texte le bouton4(dé 2) en noir SoitCouleur[Bouton5,0,0,0]  $\rightarrow$  me le texte le bouton4(dé 2) en noir

Remarque pour le code couleur RGB à utiliser dans les fonctions ggb : par exemple pour  $(100,200,50) \rightarrow utiliser (100/255,200/255,50/255)$